# Quick Install Guide

# FORESIGHT 6100 Element Management System

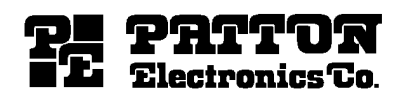

Part# 07M6100EMS-IG Rev. A SALES OFFICE Doc# 09202U4-001 (301) 975-1000 Revised 9/2/04 TECHNICAL SUPPORT (301) 975-1007

An ISO-9001Certified Company

## Introduction

Thank you for purchasing Patton's ForeSight 6100 Element Management System. The 6100 EMS enables users and network operators to control and monitor up to 200 network devices through a user-friendly graphical user interface (GUI).

This quick installation guide contains the steps for installing the ForeSight 6100 EMS.

## Compatibility

The Patton ForeSight 6100 EMS can manage up to 200 SNMP-compliant Patton Electronics elements (also called nodes) that support ForeSight Management Interface Specification (FMIS) standards. These products currently include:

• 6511RC • 3125RC • 3120 • 3096RC • 3095 • 2616RC • 1001MC

#### **Minimum system requirements**

An industry-standard PC is required which meets the following *minimum* specifications:

- Pentium III, 500MHz CPU
- 128 Mbyte RAM
- 35 Mbytes of available disk space for software installation
- Ethernet NIC card
- CD-ROM drive

#### **Operating systems supported**

- Windows 98
- Windows NT
- Windows 2000
- Windows XP
- Java 1.4.2 (provided with the ForeSight 6100 EMS)

# Installation instructions

Do the following to install the ForeSight 6100 EMS.

- 1. Insert the CD into your CD drive
- 2. The ForeSight 6100 start menu automatically appears (see below).

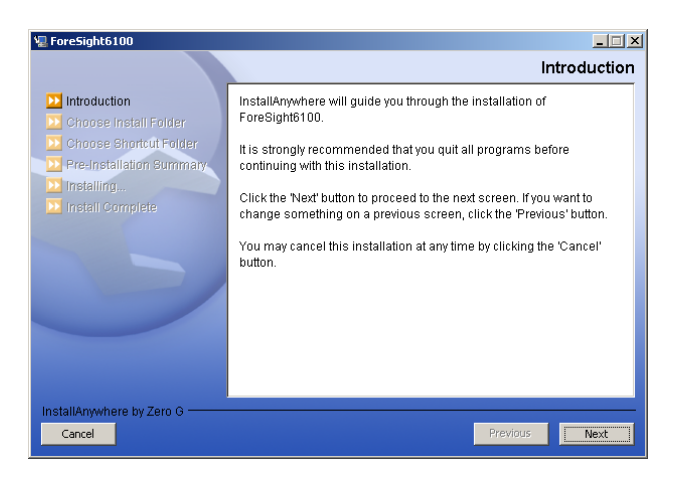

- 3. Click the Next button. Continue installing the application by following the displayed instructions.
- 4. When the installer finishes installing the ForeSight 6100, the installer must register the ForeSight 6100 with Patton Electronics Support Department.

# Registration

To register the ForeSight 6100 EMS, you must obtain a registration file from Patton Electronics Support team by calling 1 (301) 975-1000 or e-mailing support@patton.com.

The Technical Support Department is available Monday through Friday, from 8:00 A.M. to 5:00 P.M. EST (8:00 to 17:00 UTC-5). You will need to provide following information to register your copy of the ForeSight 6100 EMS:

Your company's name

- Your name or the name of the registered user
- IP address of the device onto which the ForeSight 6100 will be installed
- MAC address of the device onto which the ForeSight 6100 will be installed
- Operating system (Windows NT, Windows 2000, etc.)

The registration file will be sent to you via e-mail. When it arrives, save the file to a location where it can be easily found later. Once you have the registration file, do the following to register the ForeSight 6100:

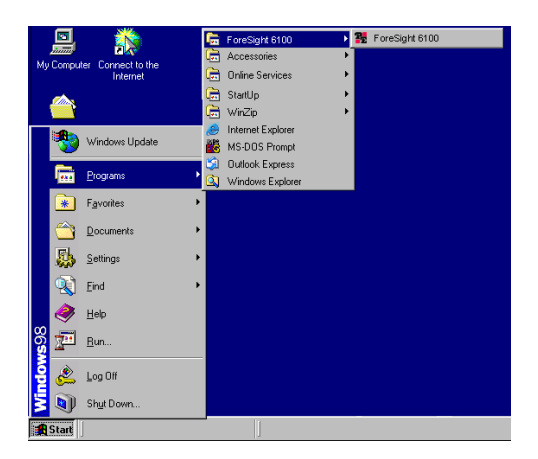

- 1. Click on the **Start** button, then Programs > ForeSight 6100 and select ForeSight 6100 (see figure above) to run the application.
- 2. The first time the ForeSight applications runs, it will ask the user to specify the location of the registration file (see figure below). Click the **Browse** button to find the registration file obtained from Patton Sales.

| Structure State State St |    | _ 🗆 🗵  |
|----------------------------------------------------------------------------------------------------|----|--------|
| License File:                                                                                                    |    | Browse |
|                                                                                                    | Ok | Cancel |

3. When registration finishes, you will be prompted to restart the ForeSight 6100 application. As the ForeSight 6100 starts (or boots), a splash screen (see figure below) displays information on operations the EMS is performing. The splash screen can either be hidden by clicking on it or it will automatically close 5 seconds after the ForeSight 6100 finishes booting.

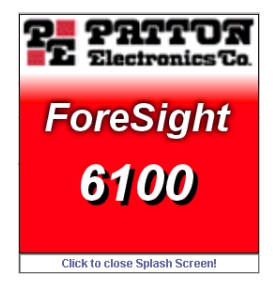

Congratulations, your ForeSight 6100 EMS is ready for use!